## How to access Device and Device Protection Forms Through the Power School APP as a Parent

1. Open the PowerSchool APP and select the "More" option.

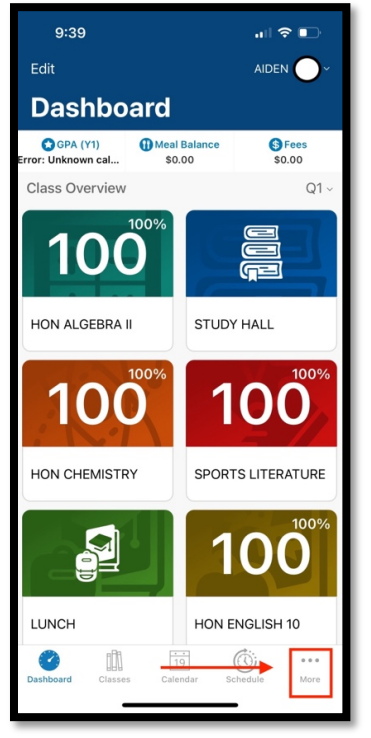

## 2. Then select "Forms"

| :39        |                                                                      | all?                                       | ₽                             |
|------------|----------------------------------------------------------------------|--------------------------------------------|-------------------------------|
|            | More                                                                 |                                            | Edit                          |
| Tools      |                                                                      |                                            | >                             |
| Forms      |                                                                      |                                            | >                             |
| Account    |                                                                      |                                            | >                             |
| School     |                                                                      |                                            | >                             |
| Help       |                                                                      |                                            | >                             |
| About      |                                                                      |                                            | >                             |
|            |                                                                      |                                            |                               |
|            |                                                                      |                                            |                               |
|            |                                                                      |                                            |                               |
|            |                                                                      |                                            |                               |
|            |                                                                      |                                            |                               |
|            |                                                                      |                                            |                               |
|            |                                                                      |                                            |                               |
|            |                                                                      |                                            |                               |
|            |                                                                      |                                            |                               |
|            | 19                                                                   | ۵.                                         |                               |
| rd Classes | Calendar                                                             | Schedule                                   | More                          |
|            | x39<br>Tools<br>Forms<br>Account<br>School<br>Help<br>About<br>About | More Tools Forms Account School Help About | rd Cisses Calendar Contention |

3. Select the drop down then choose the "Enrollment Forms"

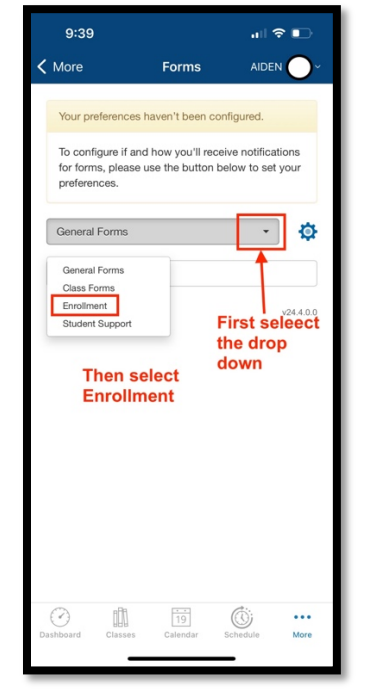

 Select and fill out the "Student/Parent Device Use Agreement"

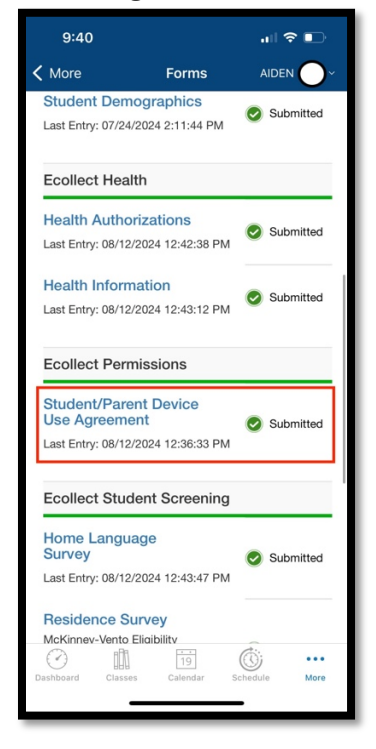

## How to access Device and Device Protection Forms Through the Power School APP as a Parent

5. After submission then find and fill out the "HSD Device Protection Plan"

| 9:40                                                                                                    |                                                                                                    | .ıl ≎ 🗈       |  |
|----------------------------------------------------------------------------------------------------|----------------------------------------------------------------------------------------------------|---------------|--|
| < More                                                                                                    | Forms                                                                                                    |               |  |
| Home Language<br>Survey<br>Last Entry: 08/12/2024 12:43:47 PM                                                                                                    |                                                                                                    | Submitted     |  |
| Residence Survey<br>McKinney-Vento Eligibility<br>Questionnaire<br>Last Entry: 08/12/2024 12:44:07 PM                                                                                                    |                                                                                                    | Submitted     |  |
| Enrollment                                                                                                    |                                                                                                    |               |  |
| HSD Device<br>Plans read this<br>document to det<br>program is need<br>your child's prot<br>damage of the Ic<br>equipement in your<br>form must be co<br>marked YES or N<br>device will be pr<br>student.<br>Last Entry: 08/12 | Protection<br>entire<br>ermine if this<br>ed for you and<br>ection against<br>vared<br>our care. This<br>mighted and<br>NO before the<br>ovided to the<br>2/2024 12:44:51 PM | Submitted     |  |
|                                                                                                    |                                                                                                    | v24.4.0.0     |  |
| Dashboard Class                                                                                                    | es Calendar                                                                                                    | Schedule More |  |
|                                                                                                    |                                                                                                    | -             |  |

6. Utilizing the Student selection shown below, switch between your students at Highlands School District.

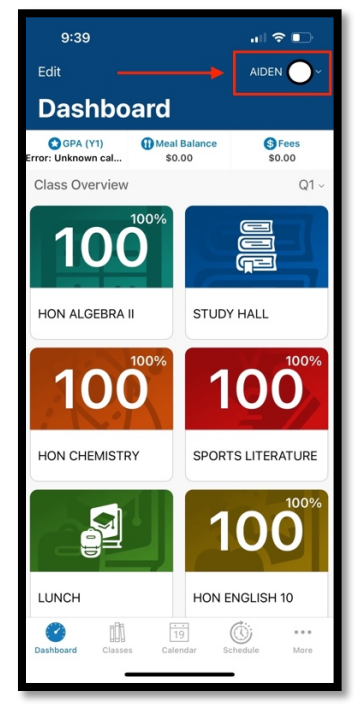